## about

陳冠宇的網站

陳冠宇的倉儲

黃翊銘的網站

黃翊銘的倉儲

<u>stage ag22 的網站</u>

stage ag22 的倉儲

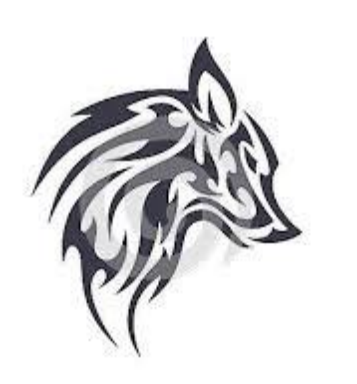

drammoningum

產品主題

"多功能變型家具"

設計理念

由於現在台灣地價飆漲,百姓的生活空間受到壓迫,為了最大限度的節省空間,我們才想說做一個可以變形並且方便收納的多功能變形家具

我們最後選擇將椅子和桌子融合在一起,因為對於大學生來說要租到一間便 宜,空間又大的房間,是可遇不可求的,魚和熊掌不可兼得的道理,基本上很 難能兩全其美,所以既然空間不夠,那就將不必要的物品收起來,經過我們調 查,很多時候我們其實只用的到一樣東西,不會同時需要使用,所以當今天有 同學來家裡聊天就可以搬出我們設計的這款多功能變型家具,變成椅子讓客人 坐,要是要做學術討論,將椅子變桌子一起討論,要是不用時又可以變成裝置 藝術,簡直是一舉三得的好產品阿~~~(✿●\_●\$)

還不快來贊助我們!!!

## 分工

網站經營 陳冠宇

產品設計 黃翊銘

技術總監 黃翊銘

品質管理 陳冠宇

w1

討論產品定位

建立個人及團隊網站

# 建立 cmstemplate 網站

首先先到老師的網站下載 <u>kmol2021 spring\_v2.7z</u>

內包含最新版本的 python3.9 最新版

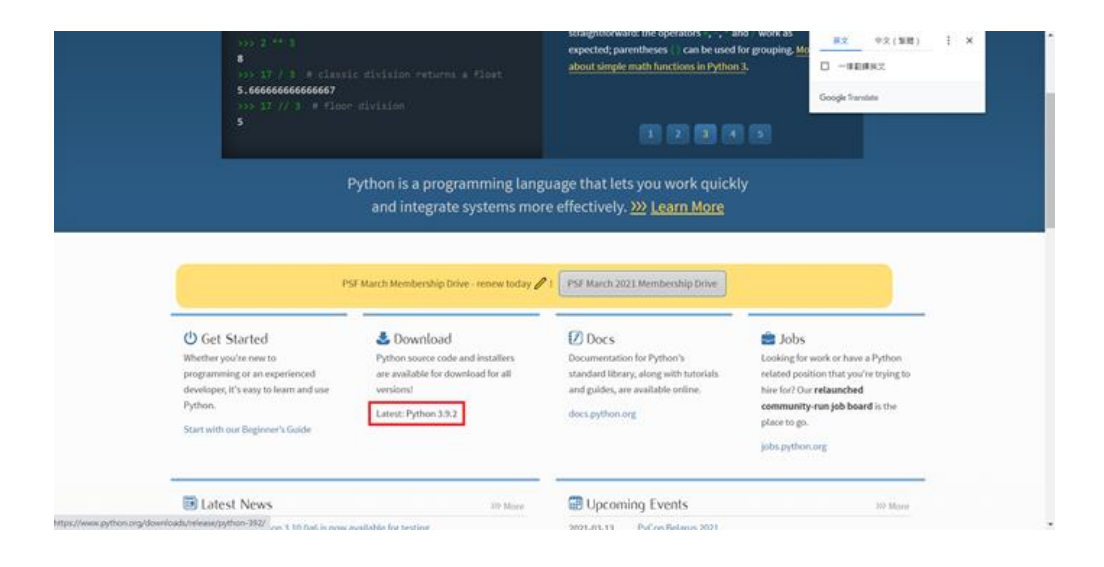

#### 下載完後解壓縮

| ☑ 解壓縮:C:\Users\srxvz\Downloads\ki                                         | mol2021_spri | ng_v2.7z | >  |
|---------------------------------------------------------------------------|--------------|----------|----|
| 解壓縮至(X):                                                                  |              |          |    |
| <ul> <li>✓ kmol2021_spring_v2\</li> <li>路徑模式:</li> <li>完整的販徑名稱</li> </ul> |              | 密碼       |    |
|                                                                           |              | □顯示密碼(S) |    |
| 復寫模式<br>覆寫前先詢問我                                                           | ~            | 恢復檔案安全設定 |    |
|                                                                           | 確定           | 取消       | 說明 |
| 得到                                                                        |              |          |    |

| kmol2021_spring_v2 | 2021/3/4 下午 03:12 | 檔案資料夾 |
|--------------------|-------------------|-------|
|                    |                   |       |

### 將內文的.gitcofig 拉到小白 並且打上[user]

| G.gitconfig - SciTE                                                        | - 0 | × | 💈   🖻 💄 🛊   home_lpv6                                                                                                    |                                        |                  |                                                                  |                                                                     |                                                                                                    | × D                                          |
|----------------------------------------------------------------------------|-----|---|----------------------------------------------------------------------------------------------------|----------------------------------------|------------------|------------------------------------------------------------------|---------------------------------------------------------------------|----------------------------------------------------------------------------------------------------|----------------------------------------------|
| File Edit Search View Tools Options Language Buffers Help                  |     |   | 医肌 莱用 共用 始現                                                                                                    |                                        |                  |                                                                  |                                                                     |                                                                                                    | ~ 0                                          |
| 1.gitconfig<br>[user]<br>name = 40823151<br>email = 40823151@gm.nfu.edu.tw |     |   | ★<br>15月511<br>15月5511<br>15月551<br>15月5511<br>15月5511 | eis siki<br>A                          | × ■<br>8,9 #8+06 | 1000<br>第1日<br>1010<br>1010<br>1010<br>1010<br>1010<br>1010<br>1 | ▲<br>小器<br>一部<br>一部<br>一部<br>一部<br>一部<br>一部<br>一部<br>一部<br>一部<br>一部 | 11<br>12<br>12<br>13<br>13<br>15<br>15<br>15<br>15<br>15<br>15<br>15<br>15<br>15<br>15<br>15<br>15<br>15 | 78<br>81                                     |
|                                                                            |     |   | e data > hom                                                                                                    | e_ipv6                                 | ~ 0              | P 28h                                                            | iome_ipv6                                                           |                                                                                                    |                                              |
|                                                                            |     |   | ¥ 供逐歩取<br>● OneOfive<br>● 工稿<br>● 3 10 時時<br>● 工稿<br>● 下能<br>● 文章<br>● 東朝<br>■ 東高<br>E 新ら<br>E Windows (C)<br>● Windows (Y)<br>● 親麗                                                                                                    | EW                                     | op.              |                                                                  | 修改日期<br>2021/3/4 下午<br>2021/3/9 下午<br>2021/3/4 下午<br>2021/3/4 下午    | 03-40<br>10:59<br>10:39<br>00:18                                                                         | 將型<br>現案資料員<br>國家資料員<br>國家資料員<br>GOTCONFRG 種 |
|                                                                            |     |   | 4個項目 已接取1個項目 61 组位                                                                                                    | < 111111111111111111111111111111111111 | _                | -                                                                |                                                                     |                                                                                                    | ,                                            |

再去到老師的 github 倉儲 mdecourse/cmstemplate 建立一新的倉儲

|          | of the development of the factory of the factory of the |                                                        |                        | N A: 4 17 4                                                                                                    |
|----------|---------------------------------------------------------|--------------------------------------------------------|------------------------|----------------------------------------------------------------------------------------------------|
| (A)      |                                                         |                                                        |                        |                                                                                                    |
| ndecours | e / cmstemplate - Service                               |                                                        |                        | ⊗mant+ 1 ⊈tax 8 ¥fox 8                                                                                                    |
| Code (   | 🖯 lover 🛛 Aul requests 🕤 Acto                           | ora 🔲 Projecta 💷 Wila 💿 Security 🗠 Insights            |                        |                                                                                                    |
|          | P main - Pillearth ©0ieg                                | Go to file Add file * ± Code                           | · Use this torplate    | About                                                                                                    |
|          | 🔹 endecourse faino pittudo pagos ge                     | reztel 🗸 aluzza, 3                                     | days age (5 29 commits | No description, websile, or topics<br>provided                                                                                                    |
|          | M blog                                                  | use local blog setup                                   | 3 days ego             | D Nadre                                                                                                    |
|          | 🗈 eminde () Tchess:                                     | update creative and add docurrent for creativide users | Kilaya ago             | AD1-10 timese     AD1-10 timese     AD1     AD1     AD |
|          | a config                                                | Tis no gittub pages generated                          | 3 days ago             |                                                                                                    |
|          | DB content                                              | Is no gittub pages generated                           | 3-days-ago             | Releases                                                                                                    |
|          | a downloads                                             | add quinchal at to downloads                           | Filleyn-lego           | htt-reference (ADDIRed)                                                                                                    |
|          | images                                                  | add emiinde adhis basctore                             | 3 days ago             | 251                                                                                                    |
|          | III markelown                                           | update pelican blog                                    | A months ago           | Packages                                                                                                    |
|          | the physics                                             | vitial add                                             | d months ago           | No packages published                                                                                                    |
|          | E reveni                                                | interface and the latter                               | dimentity ago          |                                                                                                    |
|          | tomplates                                               | initial adul                                           | 4 months ago           | Languages                                                                                                    |
|          | In thine                                                | initial actit                                          | d maretta ago          | <ul> <li>HTMI, 47.0%</li> <li>JavaScript.30.2%</li> </ul>                                                                                                    |
|          |                                                         |                                                        |                        |                                                                                                    |

建立好後去到 setting 將 GitHub Pages 的 Source 改成 main 並儲存

|        | GitHub Pages<br>GitHub Pages is designed to host your personal, organization, or project pages from a GitHub repository.                                         |
|--------|----------------------------------------------------------------------------------------------------|
|        | ✓ Your site is published at https://40823151.github.io/cd2021/                                                                                                   |
| step 1 | Source Step 2<br>Your GitHub Pages site is currently being built from the main branch. Learn more.<br>P Branch: main<br>Select branch<br>Select branch<br>Y main |
|        | None<br>Custom communications<br>Custom domains allow you to serve your site from a domain other than 40823151,gtthub.1o. Learn more.                            |

再去到小黑 打上下圖將其 clone 下來

🔤 C:\Windows\System32\cmd.exe - git clone --recurse-submodule https://github.com/40871106/cd2021.git

| Microsoft Windows [版本 10.0.18363.1379]<br>(c) 2019 Microsoft Corporation. 著作權所有・並保留一切權利。                                                                                                    |  |
|----------------------------------------------------------------------------------------------------|--|
| Y:\>cd tmp                                                                                                    |  |
| Y:\tmp>git clonerecurse-submodule https://github.com/40871106/cd2021.git<br>Cloning into 'cd2021'<br>remote: Enumerating objects: 305, done.<br>remote: Counting objects: 100% (305/305), done.<br>remote: Compressing objects: 100% (250/250), done.<br>Receiving objects: 30% (93/305), 3.61 MiB   745.00 KiB/s |  |

即完成網站建構

## 建立 ssh

首先將小黑編輯器打開並寫打上:

MINGW64:/y

Microsoft Windows [版本 10.0.18363.1256] (c) 2019 Microsoft Corporation. 著作權所有・並保留一切權利。

Y:\>sh

JSER@DESKTOP-HSIQ3B0 MINGW64 /y

打上

ssh-keygen -t rsa -b 4096 -C "使用者學號"

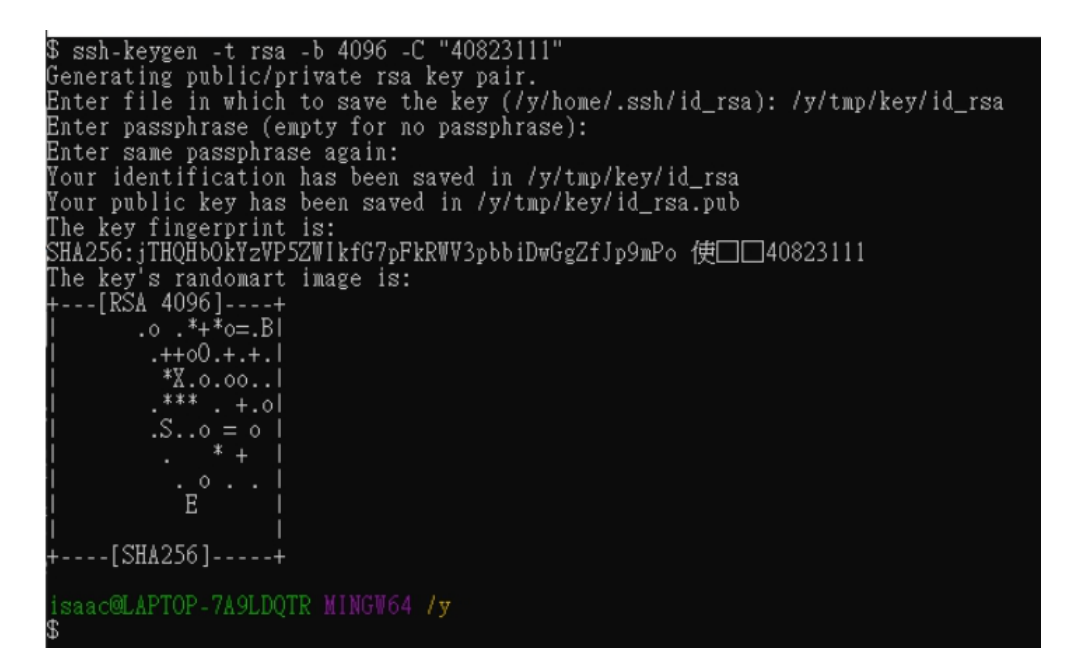

第二行為鑰使儲存位置

下一行為輸入密碼

再次輸入密碼

即可獲得要鑰使

在鑰使儲存位置會找到兩個檔案(上為 private key 下為 public key)

| id_rsa       | 2020/12/17 下午 02:30 | 檔案                |
|--------------|---------------------|-------------------|
| 🖻 id_rsa.pub | 2020/12/17 下午 02:30 | Microsoft Publish |

(3)

下載 putty 工具

會有以下檔案

| 📜   🛃 📮   putty                                                        |                |     |        | -                  | - 🗆 🗙        |
|------------------------------------------------------------------------|----------------|-----|--------|--------------------|--------------|
| 檔案 常用 共用 檢視                                                            |                |     |        |                    | ~ 🕐          |
| $\leftarrow$ $\rightarrow$ $\checkmark$ $\uparrow$ 📜 « fall2020 > data | a > putty      | ~ Ū | ,○ 搜尋p | outty              | ż            |
|                                                                        | 名稱             | ^   |        | 修改日期               | 類型           |
| > 📌 伏速存取                                                               | LICENCE        |     |        | 2019/9/22 上午 09:15 | 檔案           |
| > 📥 OneDrive                                                           | 🏂 pageant.exe  |     |        | 2019/9/22 上午 09:19 | 應用程式         |
| ✔ 5 本機                                                                 | 🛃 plink.exe    |     |        | 2019/9/22 上午 09:19 | 應用程式         |
| 3D 物件                                                                  | 🛃 pscp.exe     |     |        | 2019/9/22 上午 09:20 | 應用程式         |
|                                                                        | 🛃 psftp.exe    |     |        | 2019/9/22 上午 09:20 | 應用程式         |
|                                                                        | 🔒 putty.chm    |     |        | 2019/9/22 上午 09:15 | 編譯的 HTML 說明… |
| > 圖 义件                                                                 | 🛃 putty.exe    |     |        | 2019/9/22 上午 09:20 | 應用程式         |
| → > 👌 音樂                                                               | 😴 puttygen.exe |     |        | 2019/9/22 上午 09:21 | 應用程式         |
| > 🔜 桌面                                                                 | README.txt     |     |        | 2019/9/22 上午 09:14 | 文字文件         |
| > 📰 圖片                                                                 | 🔊 website      |     |        | 2019/9/22 上午 09:14 | 網際網路捷徑       |
| > 🔡 影片                                                                 |                |     |        |                    |              |
| > 🐛 Windows (C:)                                                       |                |     |        |                    |              |
| > 🧫 l am USB (D:)                                                      |                |     |        |                    |              |
| > 🥪 Windows (Y:)                                                       |                |     |        |                    |              |
| > 🎐 網路                                                                 |                |     |        |                    |              |

利用 puttygen.exe

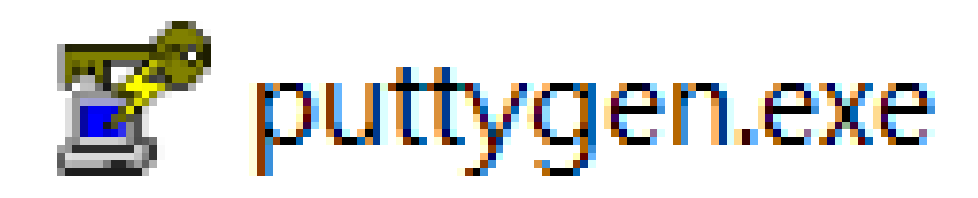

打開後會發現下圖視窗

| 😴 PuTTY Key Generator              |        |                 | ×                |
|------------------------------------|--------|-----------------|------------------|
| File Key Conversions Help          |        |                 |                  |
| Key<br>No key.                     |        |                 |                  |
| Actions                            |        |                 |                  |
| Generate a public/private key pair |        |                 | Generate         |
| Load an existing private key file  |        |                 | Load             |
| Save the generated key             |        | Save public key | Save private key |
| Parameters                         |        |                 |                  |
| Type of key to generate:           | OECDSA | OEd25519        | OSSH-1 (RSA)     |
| Number of bits in a generated key: |        |                 | 2048             |

按下 load

將剛才的鑰使開啟

將 id\_rsa 轉為 Putty 可以解讀的 .ppk 格式

選擇所使用的鑰使

| 😴 Load private key:                          |        |                |   |   |             |                       |          | ×     |
|----------------------------------------------|--------|----------------|---|---|-------------|-----------------------|----------|-------|
| $\leftarrow \rightarrow \checkmark \uparrow$ | < ho   | ome > .ssh     | ~ | Ü | Q           | 搜尋 .ssh               |          |       |
| 組合管理 ▼ 新増]                                   | 資料す    | 友              |   |   |             |                       | -        | ?     |
| 🤜 本機                                         | ^      | 名稱             | ^ |   |             | 修改日期                  |          | 類型    |
| 🧊 3D 物件                                      |        | 📄 40823151.ppk |   |   |             | 2020/12/17            | 下午 02:32 | PPK 1 |
| ➡ 下載                                         |        | 📄 config       |   |   |             | 2020/12/24            | 下午 03:13 | 檔案    |
| 🗐 文件                                         |        | 🚺 id_rsa       |   |   |             | 2020/12/17            | 下午 02:30 | 檔案    |
|                                              |        | 📑 id_rsa.pub   |   |   |             | 2020/12/17            | 下午 02:30 | Micro |
| 三 桌面                                         |        |                |   |   |             |                       |          |       |
| ▶ 圖片                                         |        |                |   |   |             |                       |          |       |
| 📑 影片                                         |        |                |   |   |             |                       |          |       |
| 💺 Windows (C:)                               |        |                |   |   |             |                       |          |       |
| 🥪 l am USB (D:)                              |        |                |   |   |             |                       |          |       |
| 🧅 Windows (Y:)                               |        |                |   |   |             |                       |          |       |
| 🛋 細路                                         | $\sim$ | <              |   |   |             |                       |          | >     |
|                                              | 檔案     | 名稱(N): d_rsa   |   | ~ | All Fi<br>開 | iles (*.*)<br>啟(O)  ▼ | 取消       | ~     |

得下圖

| File                  | Key                                    | Conversions                                       | Help                                    |                                   |                                     |                                            |                                                              |
|-----------------------|----------------------------------------|---------------------------------------------------|-----------------------------------------|-----------------------------------|-------------------------------------|--------------------------------------------|--------------------------------------------------------------|
| Ke                    | v                                      |                                                   |                                         |                                   |                                     |                                            |                                                              |
| Р                     | ,<br>ublic k                           | ev for pasting into                               | OpenSSH au                              | ithorized k                       | evs file:                           |                                            |                                                              |
| s<br>A<br>n<br>X<br>+ | sh-rsa<br>VAAB<br>vld3Q1<br>H<br>CwyzK | 3NzaC1yc2EAA/<br>In7K8tD7e9ptnLx<br>5Gy4pFqXinLzm | ABJQAAAQE<br>qLXadllOxeau<br>Np9EbWmAXj | Au5boBrki<br>pqmyeajw<br>XhikVwWa | Rn73l9B8R<br>n8S6Opgyl<br>ndWqj3K3U | 2pIV4i9P5Oqy<br>bjSFTgtCMaE<br>IdWOldvO4Xc | A<br>yTdDZGnifxP2u9qE<br>JeJUtjHZJFP/nl2h<br>AvMKSSJ2UqVEd ✓ |
| K                     | ey fing                                | erprint:                                          | ssh-rsa 2048 f                          | 5:d4:5d:08                        | c6:a0:87:e8                         | 5:42:cf:d0:45:29                           | 9:fd:ee:36                                                   |
| K                     | ey com                                 | nment                                             | 40823151                                |                                   |                                     |                                            |                                                              |
| K                     | ey pas                                 | sphrase:                                          |                                         |                                   |                                     |                                            |                                                              |
| с                     | onfirm                                 | passphrase:                                       |                                         |                                   |                                     |                                            |                                                              |
| Ac                    | tions                                  |                                                   |                                         |                                   |                                     |                                            |                                                              |
| G                     | enerat                                 | e a public/private                                | e key pair                              |                                   |                                     |                                            | Generate                                                     |
| L                     | oad an                                 | existing private                                  | key file                                |                                   |                                     |                                            | Load                                                         |
| s                     | ave the                                | e generated key                                   |                                         |                                   | Save p                              | ublic key                                  | Save private key                                             |
| Pa                    | ramete                                 | ers                                               |                                         |                                   |                                     |                                            |                                                              |
| T                     | ype of<br>RSA                          | key to generate:                                  | SA                                      |                                   | 4                                   | )Ed25519                                   | ◯ SSH-1 (RSA)                                                |
| N                     | umber                                  | of bits in a gener                                | ated key:                               |                                   |                                     |                                            | 2048                                                         |

×

#### 以私人的形式儲存鑰使

| Actions                            |                 |                  |
|------------------------------------|-----------------|------------------|
| Generate a public/private key pair |                 | Generate         |
| Load an existing private key file  |                 | Load             |
| Save the generated key             | Save public key | Save private key |

(4)

在 github 的 settings 中找到 SSH and GPD keys

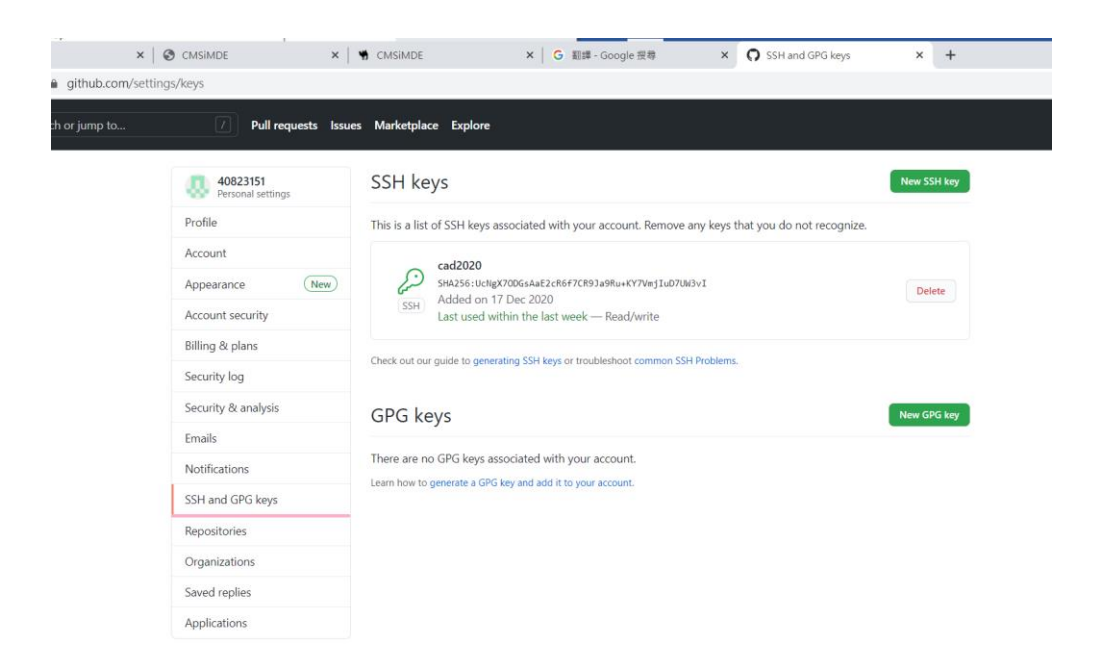

### 新增鑰使

將 id\_rsa.pub 的内容

lid\_rsa.pub - SciTE

<u>File Edit Search View Tools Options Language Buf</u>

1 id\_rsa.pub

ssh-rsa AAAAB3NzaC1yc2EAAAADAQABAAACAQCxDhM 3ZPw+ZZpQuUsEz7niyQQ+MZF7eg7Xus/gfi0Yq IDtkHrqtFrVKZ0jbnZNtrimOOAvjbPZR3T6U3YdG fvq3c0KWuxqZB37MqSlYML62Xn9DBnHSM85h 4zo14+piMeF7OfhF8Z7uuCyHQARAWcZ35xcuR Ngs1gQRKHCTsrK15+Ab/GD+ac1NPS+l3o/rItra cQSF8lu0vSIdnlGZAfwdps5zvVKBdq19XDq532v /xEsxb0W50Z7y+OKvKFbwN1ZJTWfotce38VPK QN/8RsIe/11KdhYuLy9Ki4h+FIvFIx3ne+8wpqC FTp3/jVm//qP4XroM4Yz0UDbJd5w+CJQS3ggX MNJFQt6BgDnzGVC/Lb4goULaTI7zkvMRPeg0Fn IUmvb5CX6qBpzaigarfXP3AY56xPmfTa1HFTpI7 uoyr6aFKislZOwjlhJJAhnI+C6MlLnAeKiZJR55V2 0j89z5uEc8DIgjCpZXeBV+CK+3Z04hOh0YWc6 WeHOfRjdaHrQUplXcyQ9i5ONJ2vM2JViZSJ9iyU 6YWN2A4og0pQnwYsdx59fvZ55ZzrmvvakQM3 AhJji9+F49ZAthCqwdsMwJiVpcjHtokd+1b88WJ RSNxowZMQmY9OWZDKco6jHTG58JokzseNPC Hm0PXABzo/0JOBeq2DufOYKLSr4lh6K5w== 40823151

複製到

#### SSH keys / Add new

Title

Key

Begins with 'ssh-rsa', 'ssh-ed25519', 'ecdsa-sha2-nistp256', 'ecdsa-sha2-nistp384', or 'ecdsa-sha2-nistp521'

並且創建一把鑰使

(5)

修改啟動的 start.bat 加入下列設定

set GIT\_SSH=%Disk%:\putty\plink.exe

### 啟動ssh set GIT\_SSH=%Disk%:\putty\plink.exe

(6)

home 下的 .ssh 目錄中多新增 config 並且內容如下

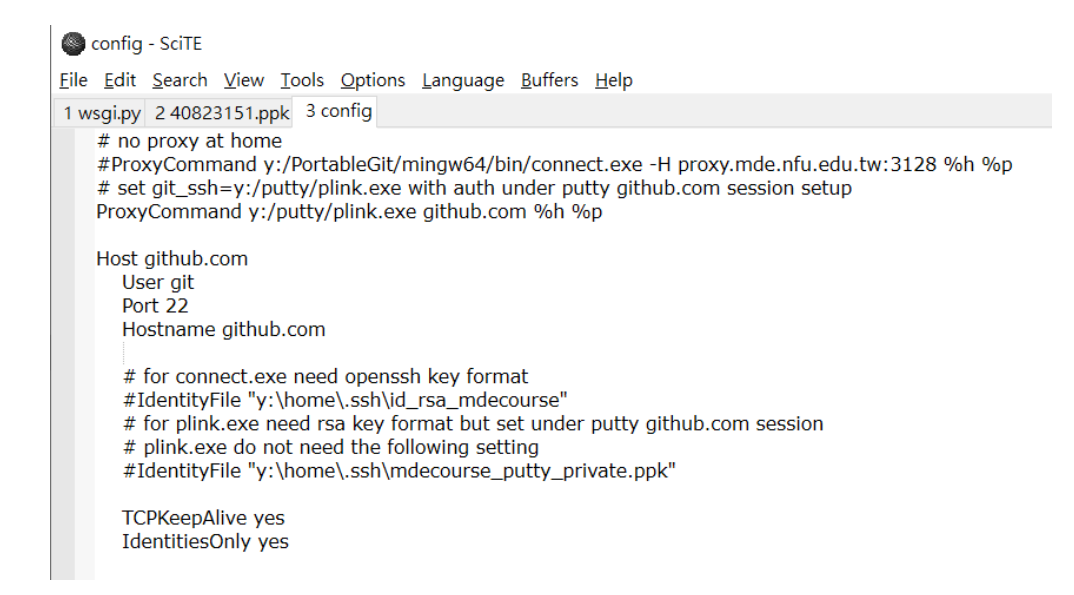

# no proxy at home

#ProxyCommand y:/PortableGit/mingw64/bin/connect.exe -H
proxy.mde.nfu.edu.tw:3128 %h %p

# set git\_ssh=y:/putty/plink.exe with auth under putty github.com session
setup

ProxyCommand y:/putty/plink.exe github.com %h %p

Host github.com

User git

Port 22

Hostname github.com

# for connect.exe need openssh key format

#IdentityFile "y:\home\.ssh\id\_rsa\_mdecourse"

# for plink.exe need rsa key format but set under putty github.com session

# plink.exe do not need the following setting

#IdentityFile "y:\home\.ssh\mdecourse\_putty\_private.ppk"

**TCPKeepAlive** yes

IdentitiesOnly yes

(7)

cad2020 倉儲中 .git 目錄下的 config 檔案中的連線協定, 由 https 改為採 ssh 連線

#### SciTE - SciTE

File Edit Search View Tools Options Language Buffers Help 1 wsgi.py 2 40823151.ppk 3 config 4 .gitconfig 5 config 6 config [core] repositoryformatversion = 0 filemode = falsebare = falselogallrefupdates = true symlinks = false ignorecase = true [remote "origin"] #url = https://github.com/40823151/cad2020.git url = git@github.com:40823151/cad2020.git fetch = +refs/heads/\*:refs/remotes/origin/\* [branch "main"] remote = origin merge = refs/heads/main [submodule "cmsimde"] active = true url = https://github.com/mdecourse/cmsimde.git

(8)

點擊 putty.exe

設定代理主機

| ☑ _ = putty<br>檔案 常用 共用 檢視                                                  |                |     |                    | - □ ×<br>~ ? |
|-----------------------------------------------------------------------------|----------------|-----|--------------------|--------------|
| $\leftarrow$ $\rightarrow$ $\checkmark$ $\uparrow$ ] $\sim$ fall2020 $>$ da | ta → putty     | v ℃ | .○ 搜尋 putty        | 3            |
|                                                                             | 名稱             | ^   | 修改日期               | 類型           |
| > ☆ 次速存収                                                                    | LICENCE        |     | 2019/9/22 上午 09:15 | 檔案           |
| > 📥 OneDrive                                                                | 達 pageant.exe  |     | 2019/9/22 上午 09:19 | 應用程式         |
| ✓ ■ 本機                                                                      | 🛃 plink.exe    |     | 2019/9/22 上午 09:19 | 應用程式         |
| 3D 物件                                                                       | 🛃 pscp.exe     |     | 2019/9/22 上午 09:20 | 應用程式         |
|                                                                             | 🛃 psftp.exe    |     | 2019/9/22 上午 09:20 | 應用程式         |
|                                                                             | 🔒 putty.chm    |     | 2019/9/22 上午 09:15 | 編譯的 HTML 說明  |
|                                                                             | 🛃 putty.exe    |     | 2019/9/22 上午 09:20 | 應用程式         |
| > ♪ 音樂                                                                      | 😴 puttygen.exe |     | 2019/9/22 上午 09:21 | 應用程式         |
| > 🔜 桌面                                                                      | README.txt     |     | 2019/9/22 上午 09:14 | 文字文件         |
| > 📰 圖片                                                                      | 🔊 website      |     | 2019/9/22 上午 09:14 | 網際網路捷徑       |
| > 🔡 影片                                                                      |                |     |                    |              |
| > 🐛 Windows (C:)                                                            |                |     |                    |              |
| > 🧹 I am USB (D:)                                                           |                |     |                    |              |
| > 🧅 Windows (Y:)                                                            |                |     |                    |              |
| > 🔮 網路                                                                      |                |     |                    |              |

建一個 github.com 並且 save

| Real PuTTY Configuration                                                                                                    |                                                                                              | ×                    |  |  |
|----------------------------------------------------------------------------------------------------|----------------------------------------------------------------------------------------------|----------------------|--|--|
| Category:<br>Session<br>Logging<br>Terminal<br>Keyboard<br>Bell<br>Features<br>Window<br>Appearance<br>Behaviour<br>Translation<br>Selection<br>Colours<br>Connection<br>Proxy<br>Telnet<br>Rlogin<br>SSH<br>Serial | Basic options for your PuTTY session<br>Specify the destination you want to connect to       |                      |  |  |
|                                                                                                    | Host Name (or IP address)<br>github.com<br>Connection type:<br>O Raw O Telnet O Rlogin O SSH | Port<br>22<br>Serial |  |  |
|                                                                                                    | Load, save or delete a stored session<br>Saved Sessions<br>github.com                        |                      |  |  |
|                                                                                                    | Default Settings<br>github.com                                                               | Load<br>Save         |  |  |
|                                                                                                    |                                                                                              | Delete               |  |  |
|                                                                                                    | Close window on exit.<br>Always Never Only on clean exit                                     |                      |  |  |
| About                                                                                                    | Open                                                                                         | Cancel               |  |  |

點擊 proxy 並設定

設定代理主機(Proxy) (除非是 IPV4 IPV6 才要設定)

| 🕵 PuTTY Configuration                                                                                                    |                                                                                                    | × |
|----------------------------------------------------------------------------------------------------|----------------------------------------------------------------------------------------------------|---|
| Puttry Configuration Category: Category: Consistent of the second of the second of the | Options controlling proxy usage         Proxy type: <ul> <li>None</li> <li>SOCKS 4</li> <li>SOCKS 5</li> <li>HTTP</li> <li>Telnet</li> <li>Local</li> </ul> Proxy hostname         Port           proxy         80           Exclude Hosts/IPs           Consider proxying local host connections           Do DNS name lookup at proxy end:           No         Auto           Yes           Username |   |
|                                                                                                    | Telnet command, or local proxy command<br>connect %host %port\n<br>Print proxy diagnostics in the terminal window                                                                                                    |   |
| About                                                                                                    | Open Cancel                                                                                                    |   |

設定 Auth

設定 SSH 的 ppk private key (之前轉的 APK)

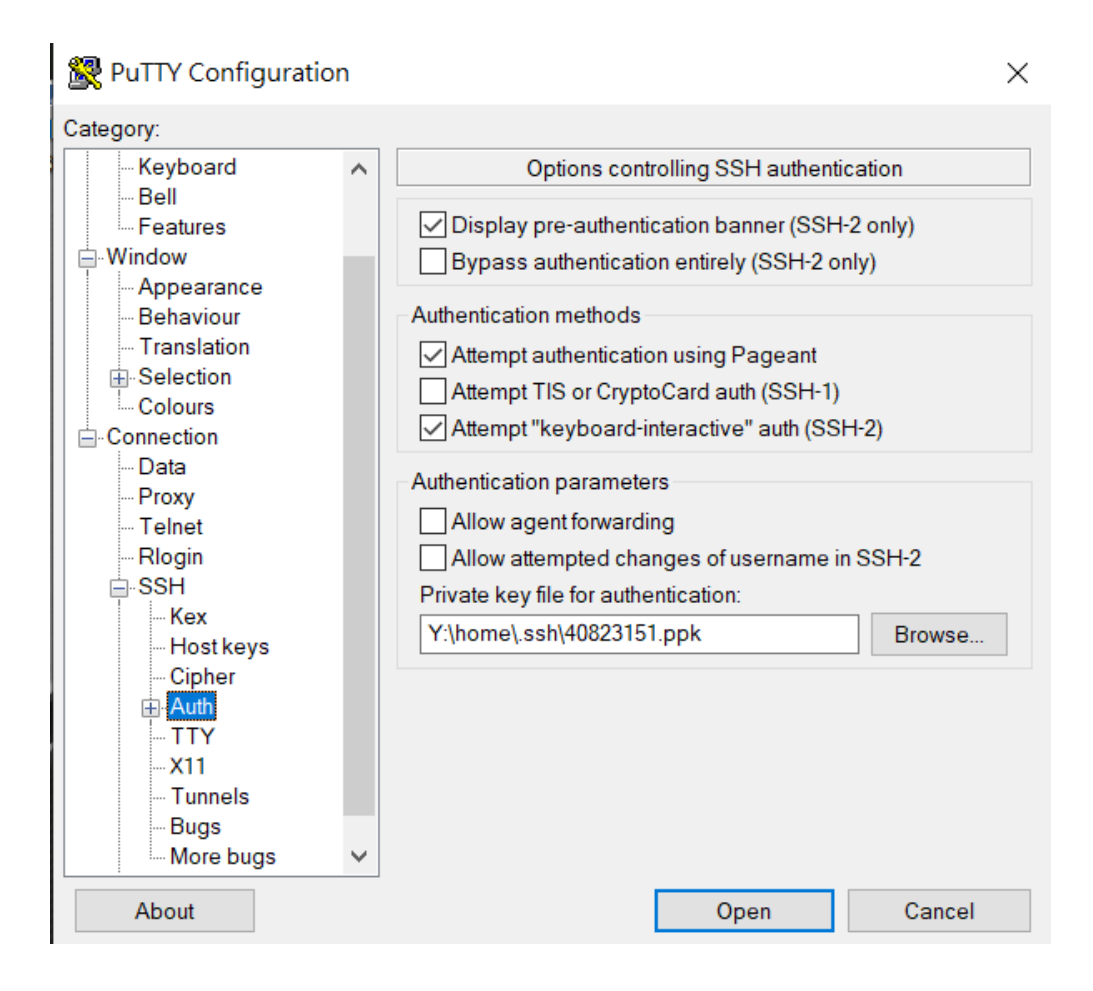

並且按下 open 後,就可以透過近端的 .ppk private key 與 Github.com 上的 public key 對應, 無需輸入帳號密碼就可以進行 git push

### w2

討論細部結構

## 製作過程

第一次的產品設計。

本次設計的理念最主要是以實用為主,其次為可行性。因此往傢俱的方向去構思

似乎是個不錯的想法?

最近看到摺疊傢俱豐富多變,設計一個具備兩種功能的傢俱,以實用性來說非 常不錯。

一開始用 google meeting 討論雛形,組員各自畫出自己的想法,將想法合併,探討其

中是否存在衝突或是錯誤。

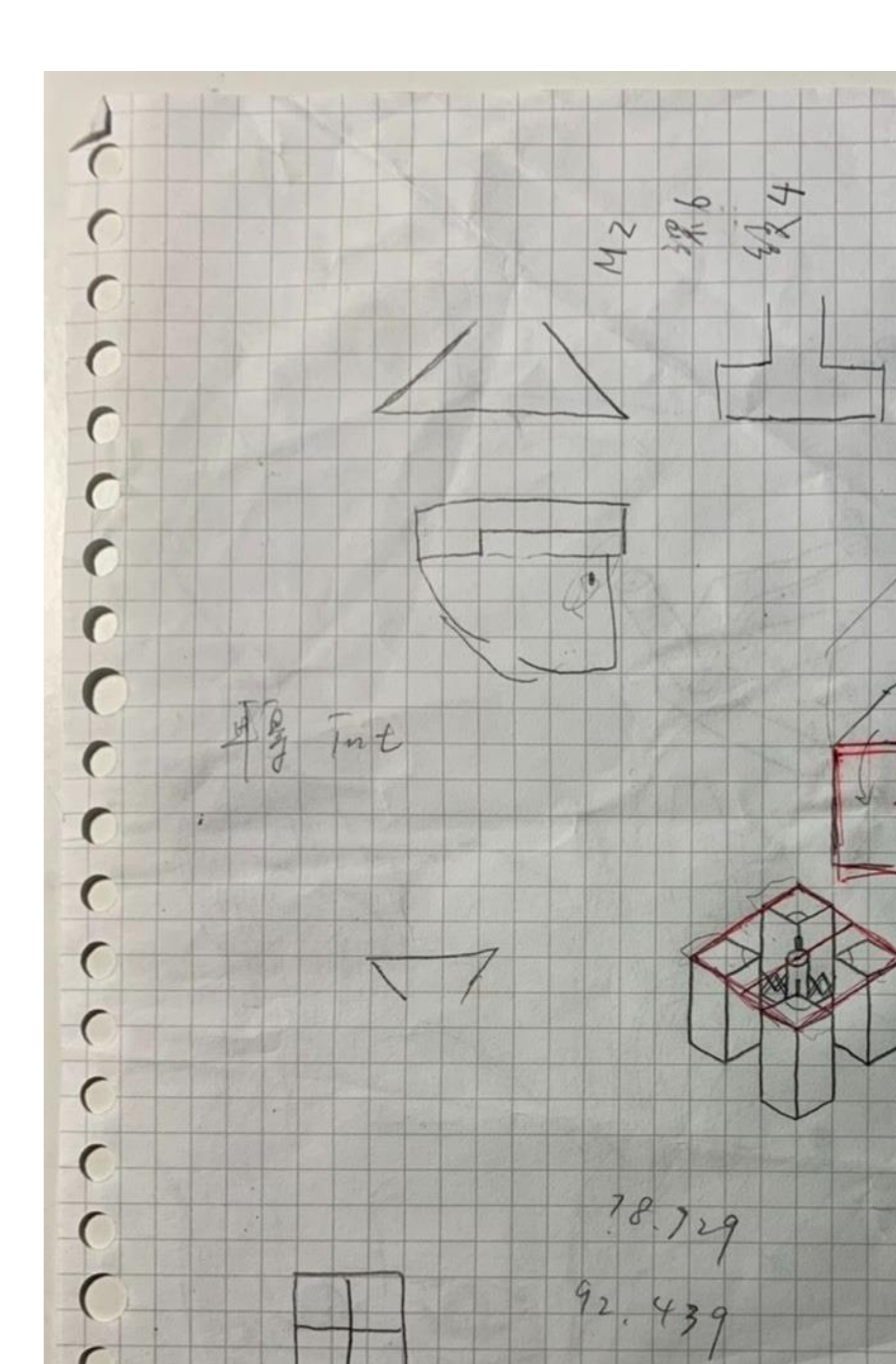

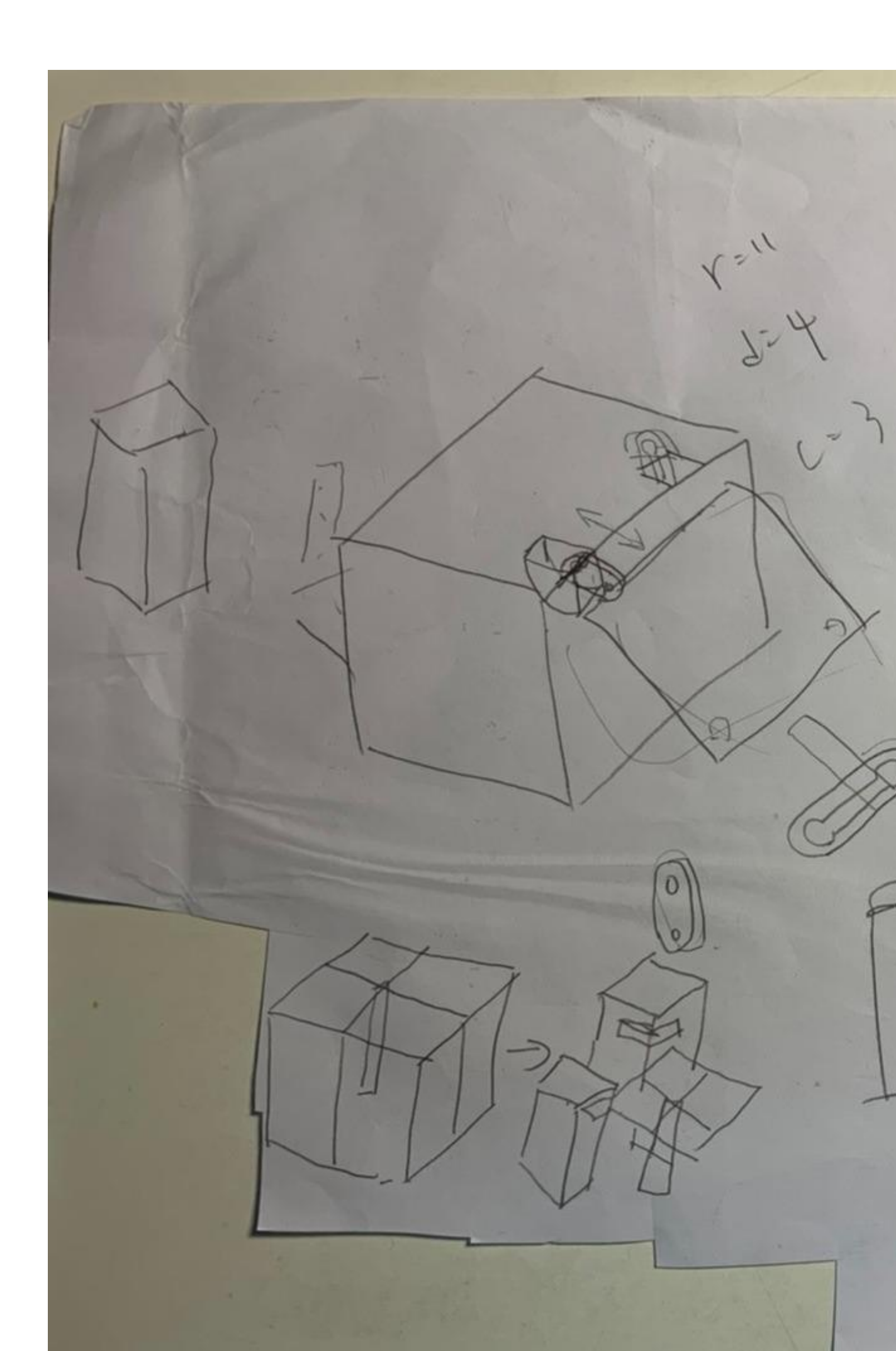

我們的想法是:把一張椅子變形成桌子,藉由摺疊的方式,自由變換型態。

中間遇到最大的問題是桌面的拼接方式以及中間的接合處間隙,我們從5種拼 接方式中選擇

最合適且最好設計的形狀(在第三周顯示),再來設計尺寸。

w3

成品最後測試及較驗

# 成品細節

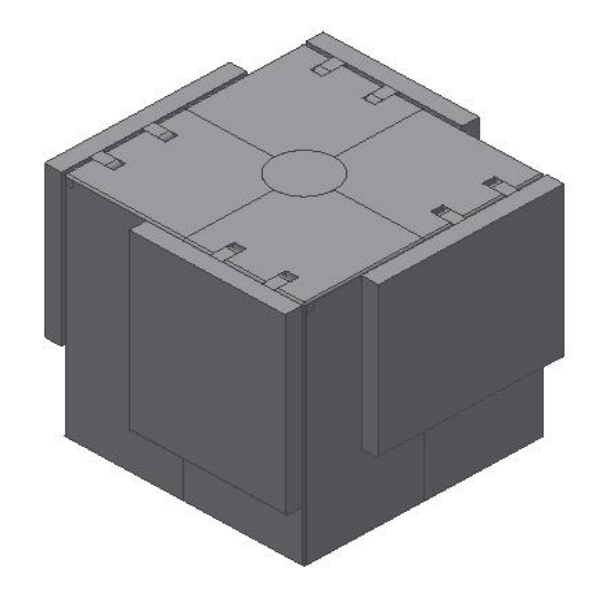

上圖為本次設計結果!!

經過一周的討論以及想法結合,成品已擬定完成,接著就是建模與組立。

總共有12個零件,以下為各零件之視圖:

第一件:支架中心

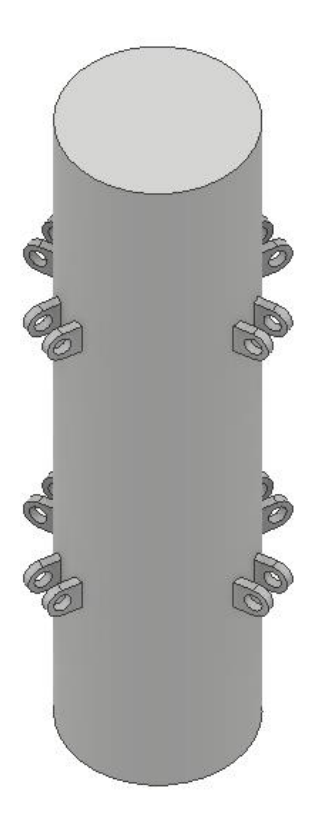

第二件:連趕公件

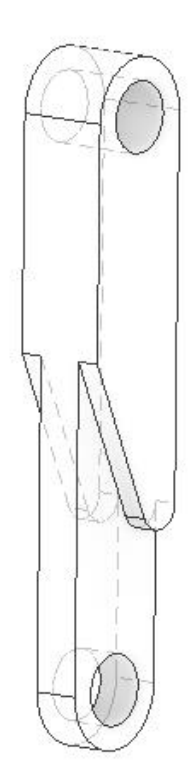

第三件:連桿母件

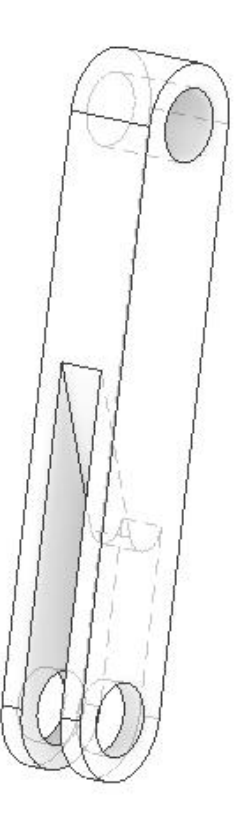

### 第四件:接頭

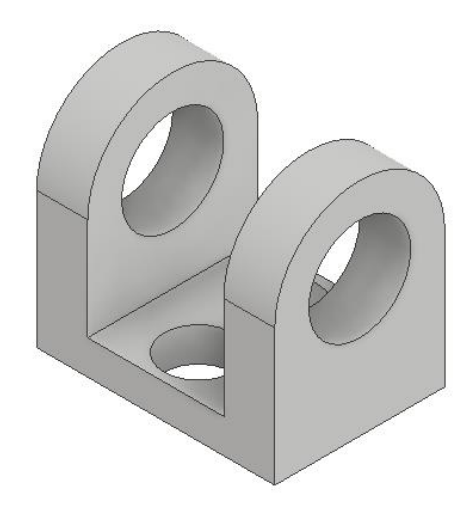

第五件:短銷

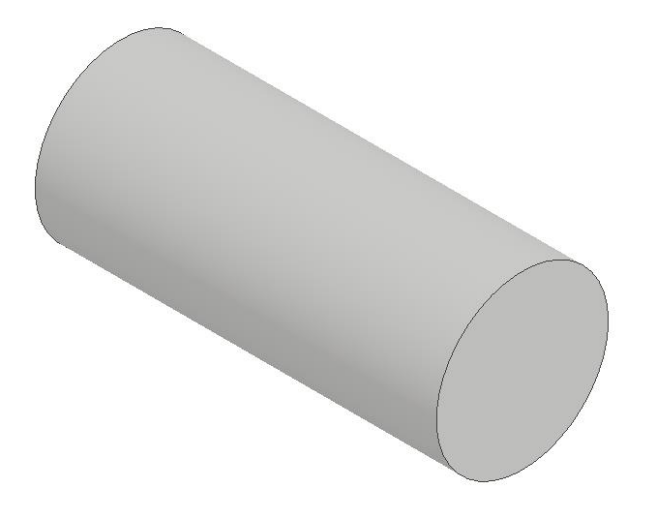

第六件:長銷

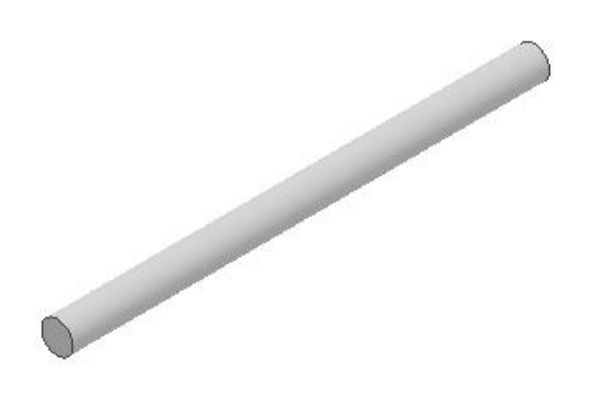

第七件:滑塊

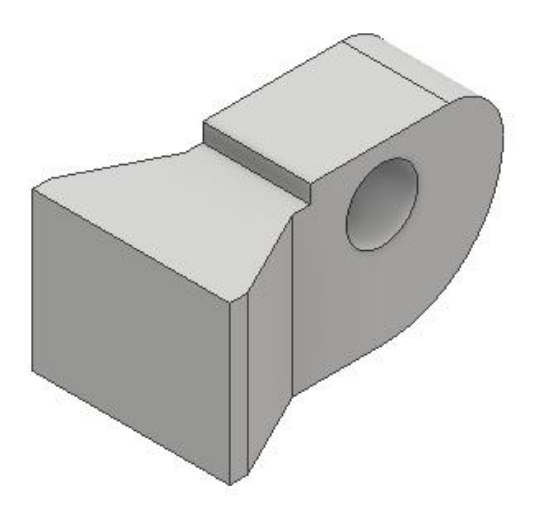

第八件:桌板

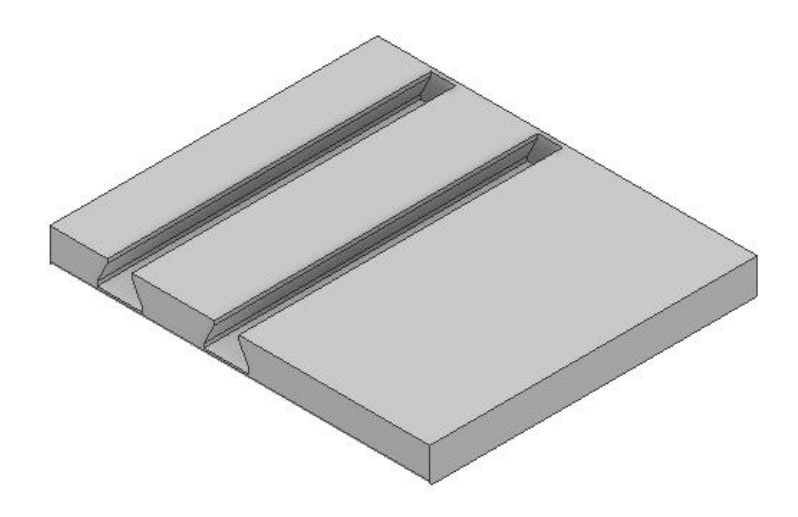

第九件:桌板

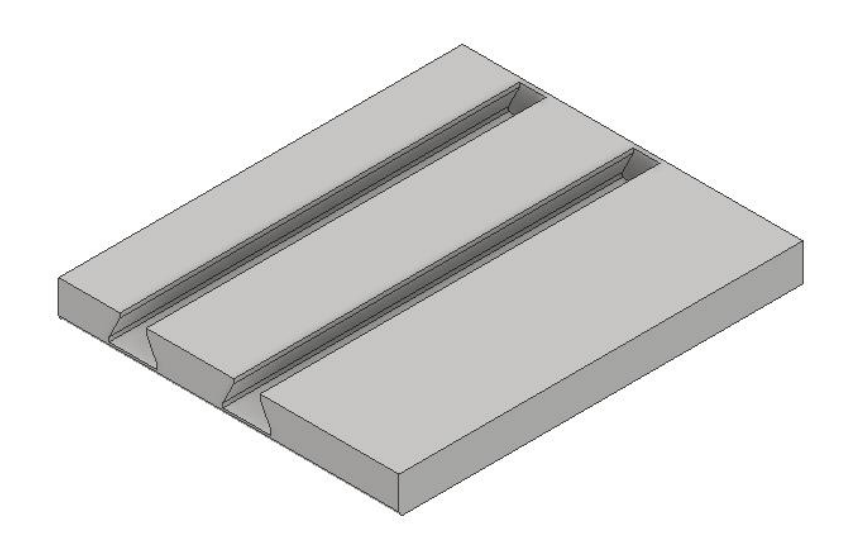

第十件:主樑

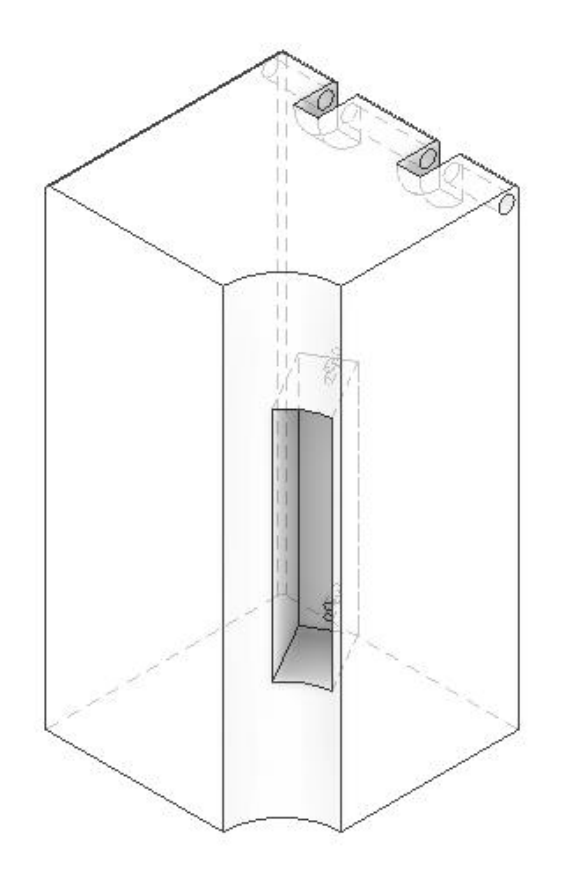

### 第十一件:主樑

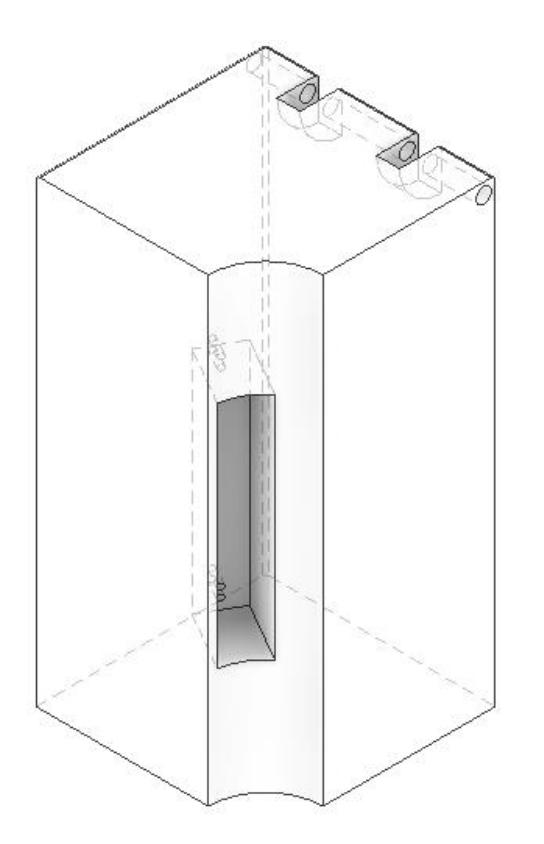

第十二件:螺釘(ISO M2x5)

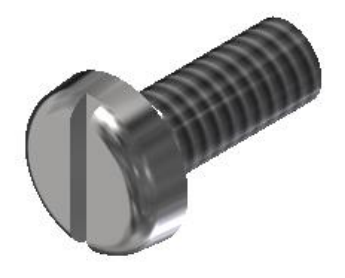

展開後的各個角度:

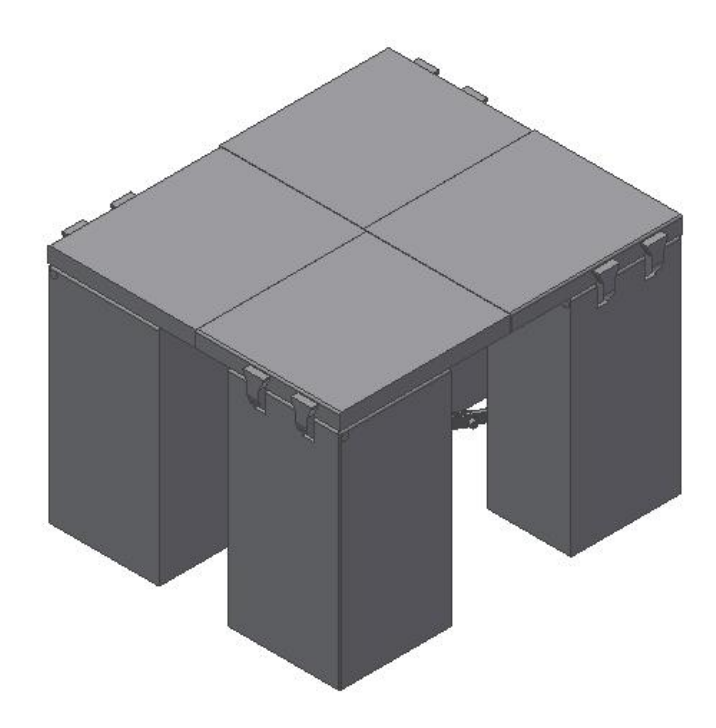

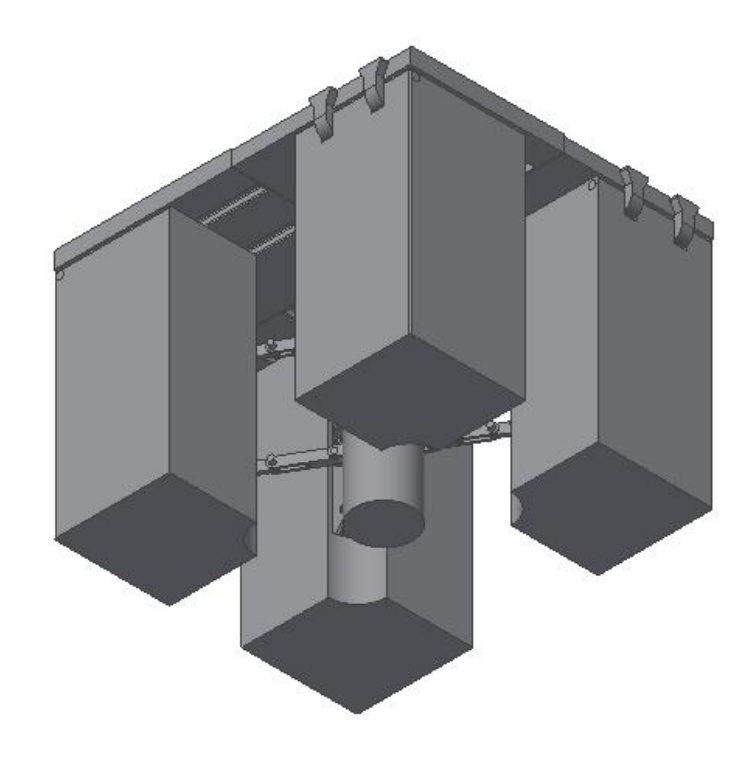

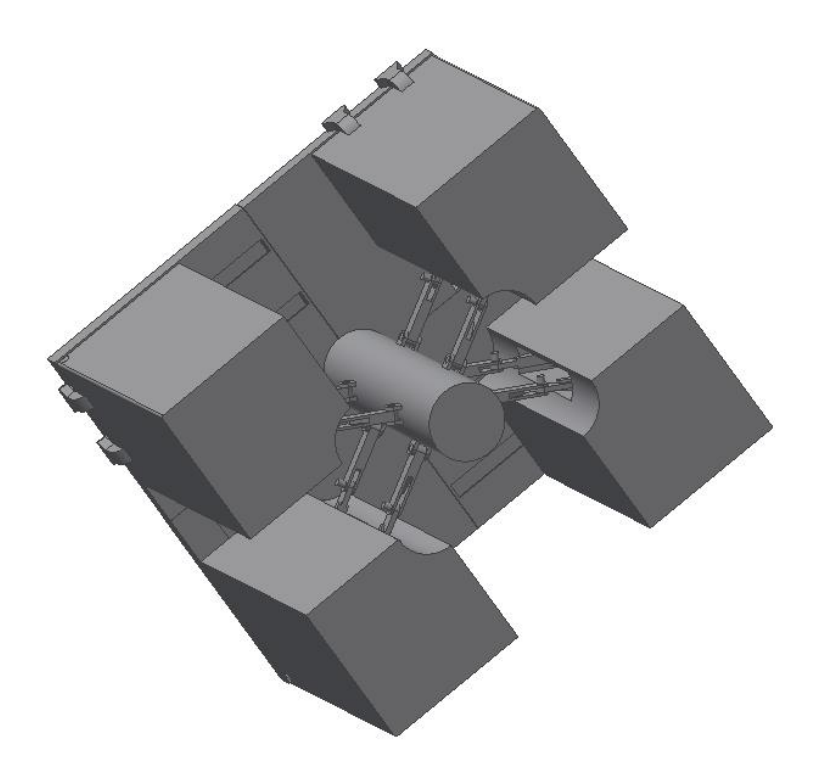

桌面的拼接方式:

從畫圈處看到,我們以錯開的方式接合

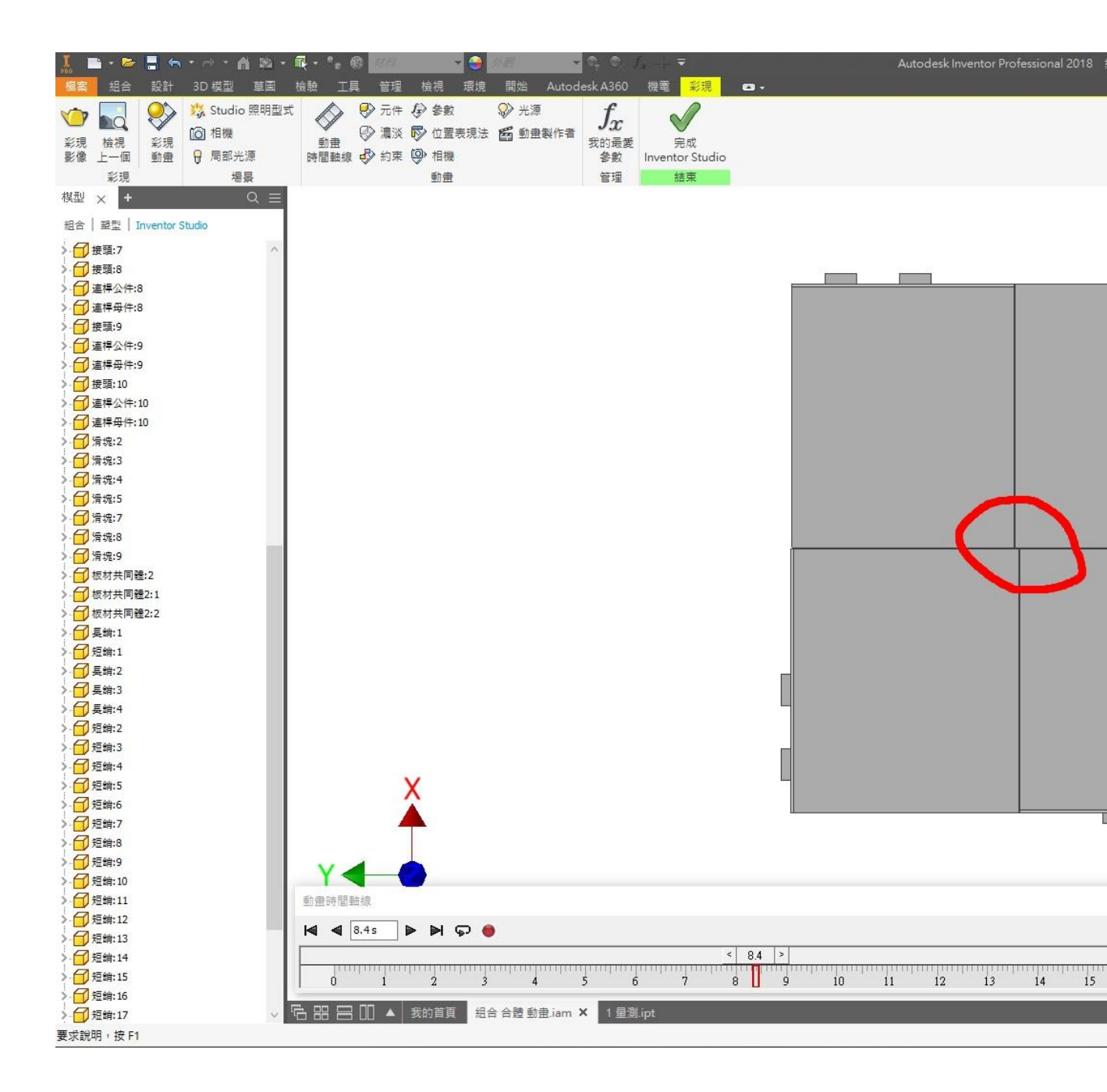

支架合體&展開:

連桿座之間的角度 30 度和 60 度,從上視圖看

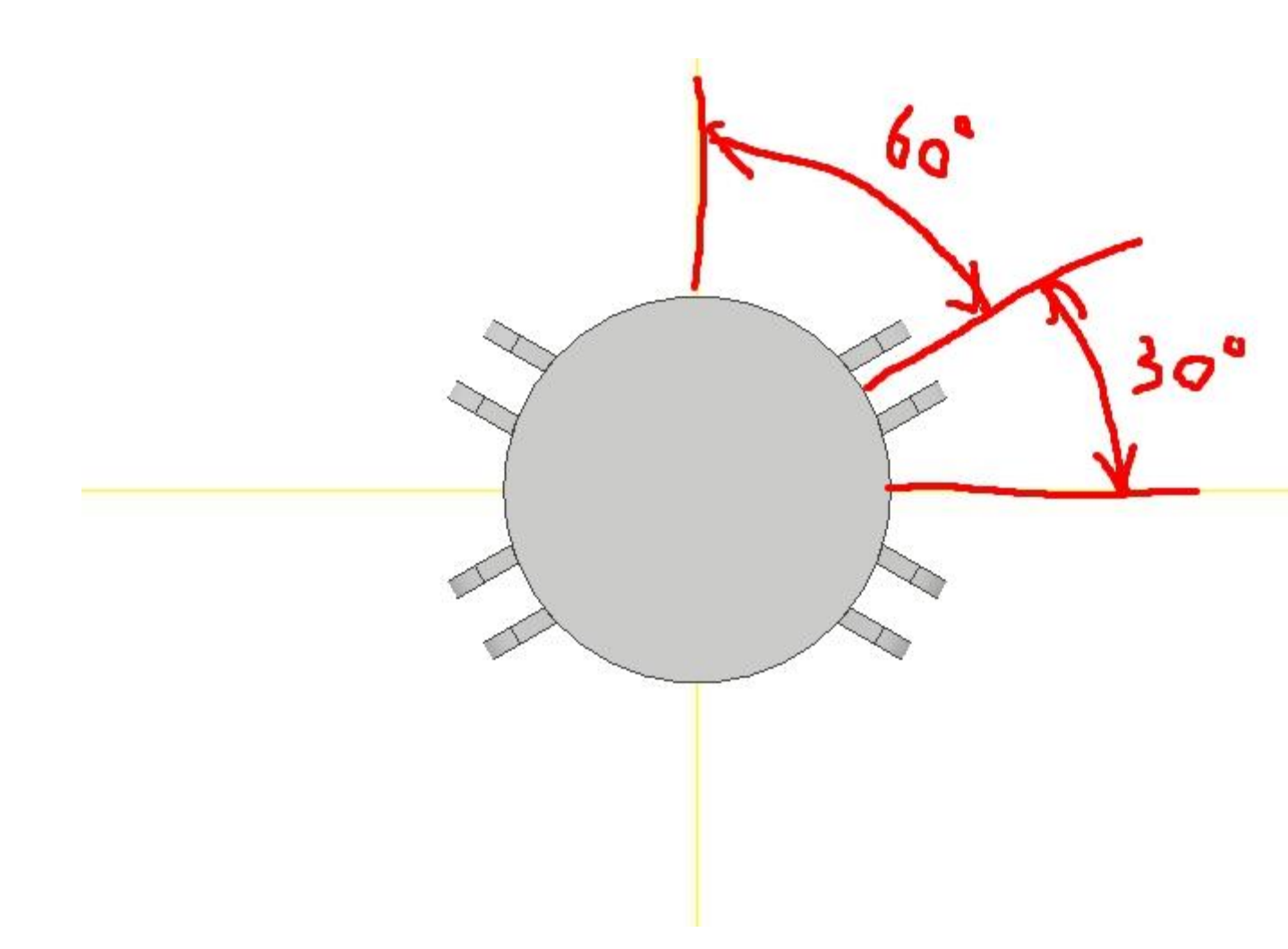

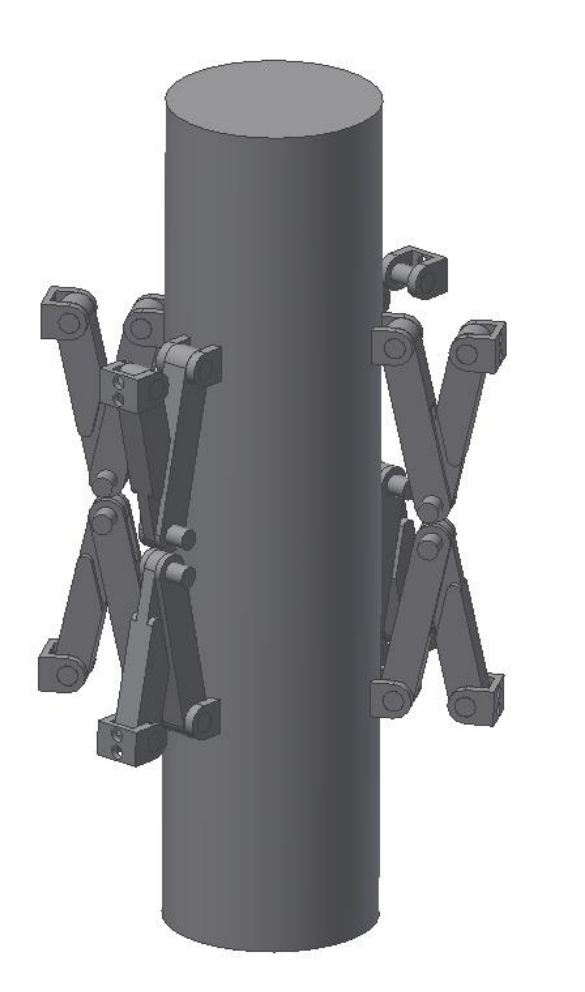

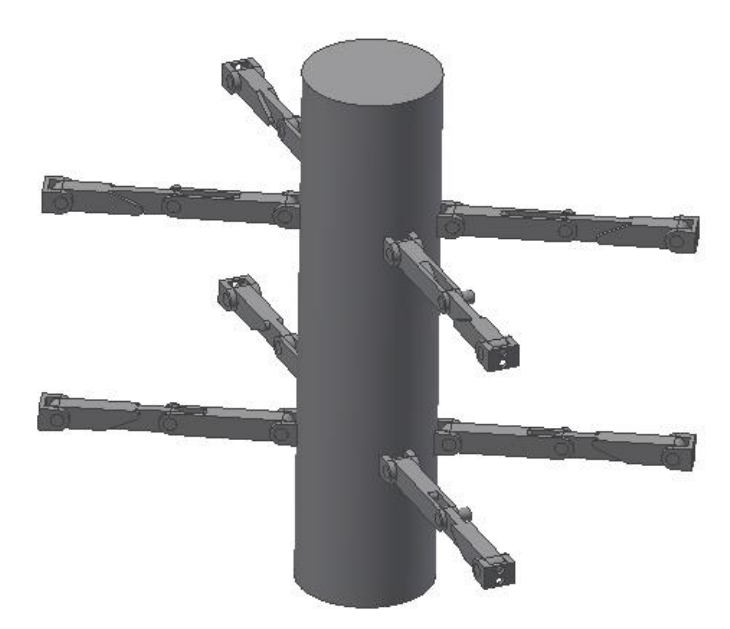

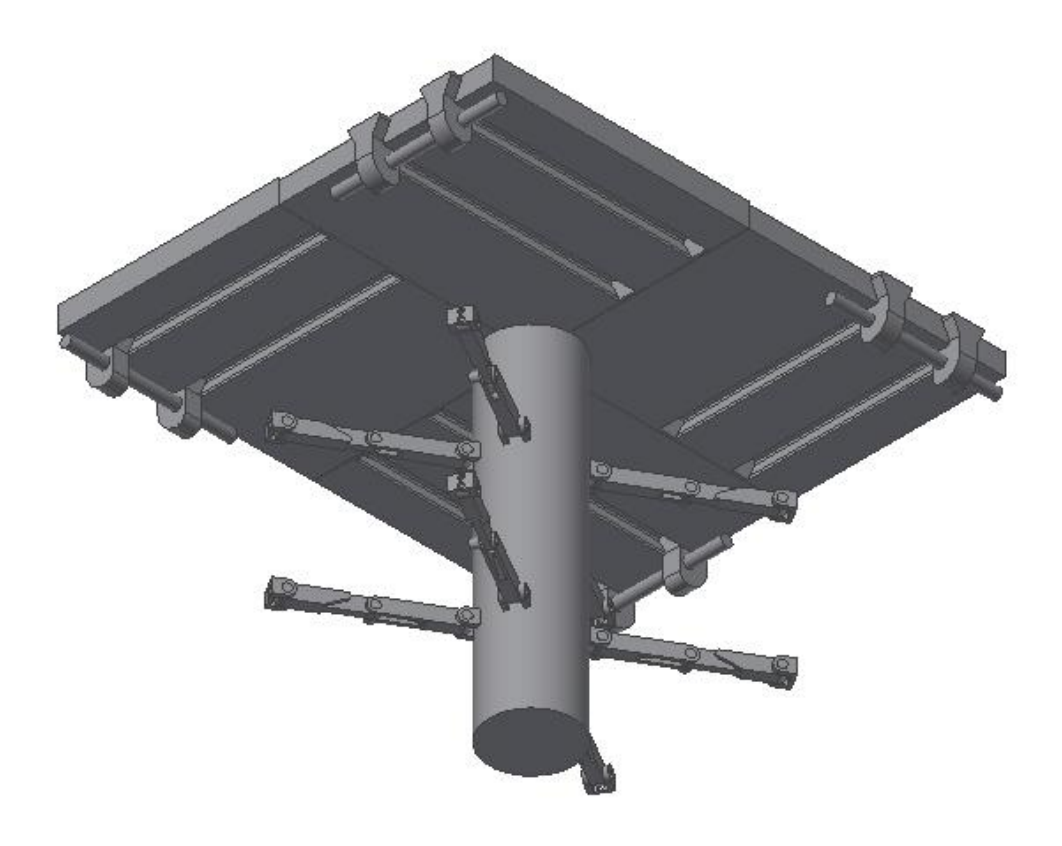

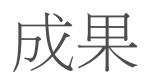

這次我們的牛 b 產品不僅僅讓我們聊解到設計一項產品是多麼的不容易,也讓 我們知道互相配合製作一項產品需要發揮各路人才的專長,經過日日夜夜的討 論不一定有一個讓人滿意的結果,但在這時間內可以將產品定位做得如此完善 也算是盡心盡力了,在這過程中也許有意見不合的地方,經過溝通與理解,不 一定誰說的就一定是對的,將大家想到的想法接考慮進去,都是過程中不可或 缺的一環

這次我們的產品開發製作的是多功能家具,照福了全大學生房間空間不夠的問題

合體動畫

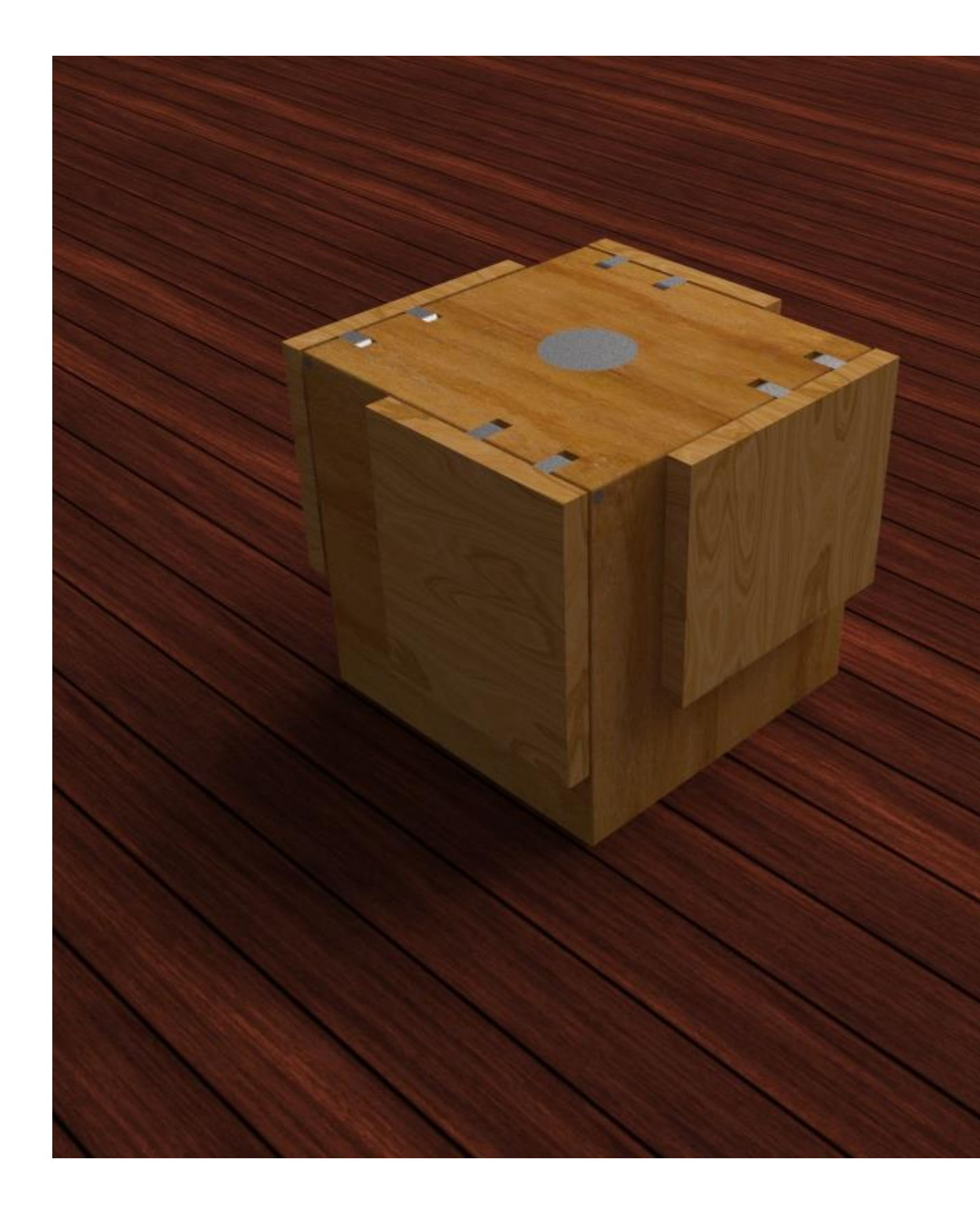

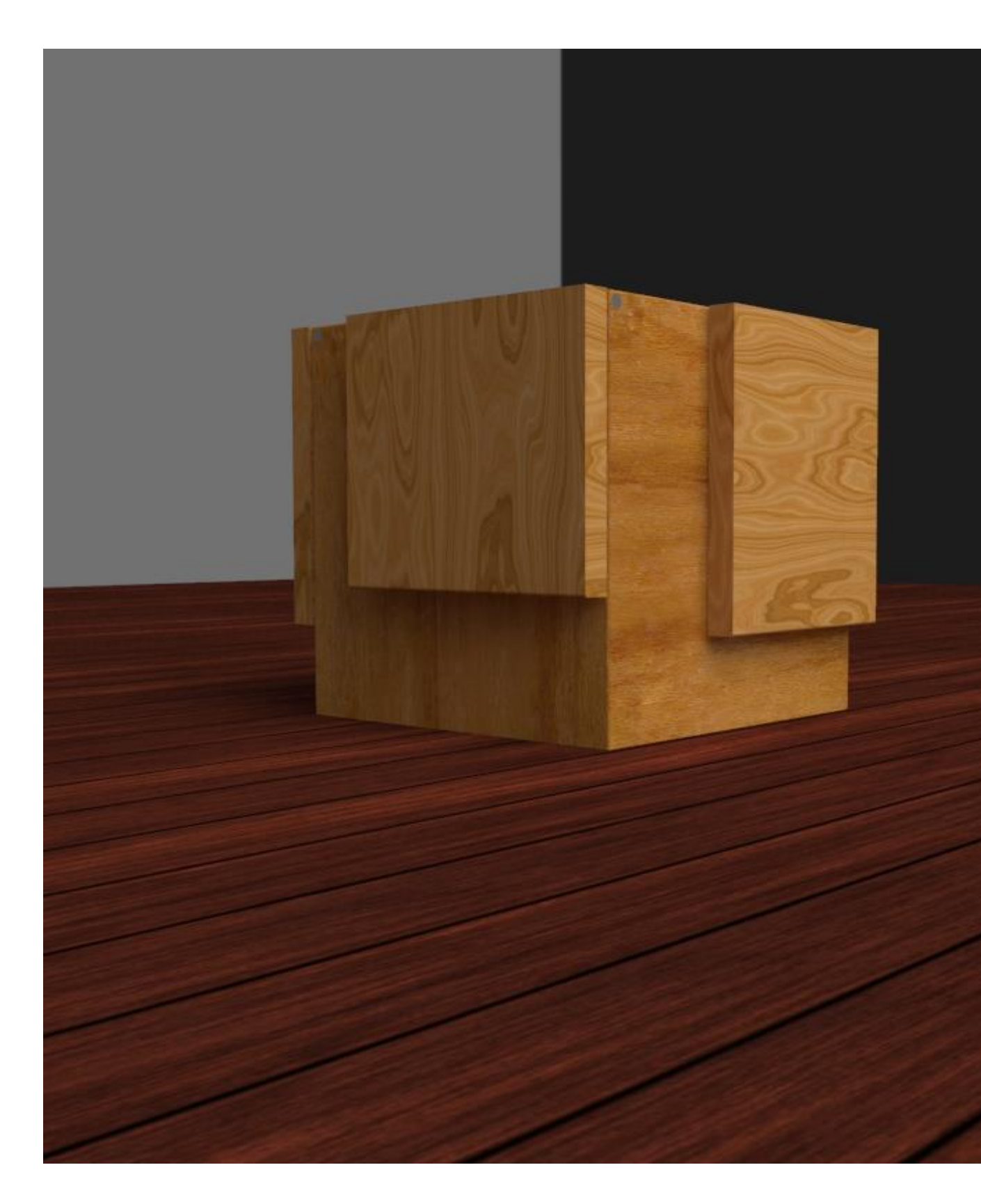

展開

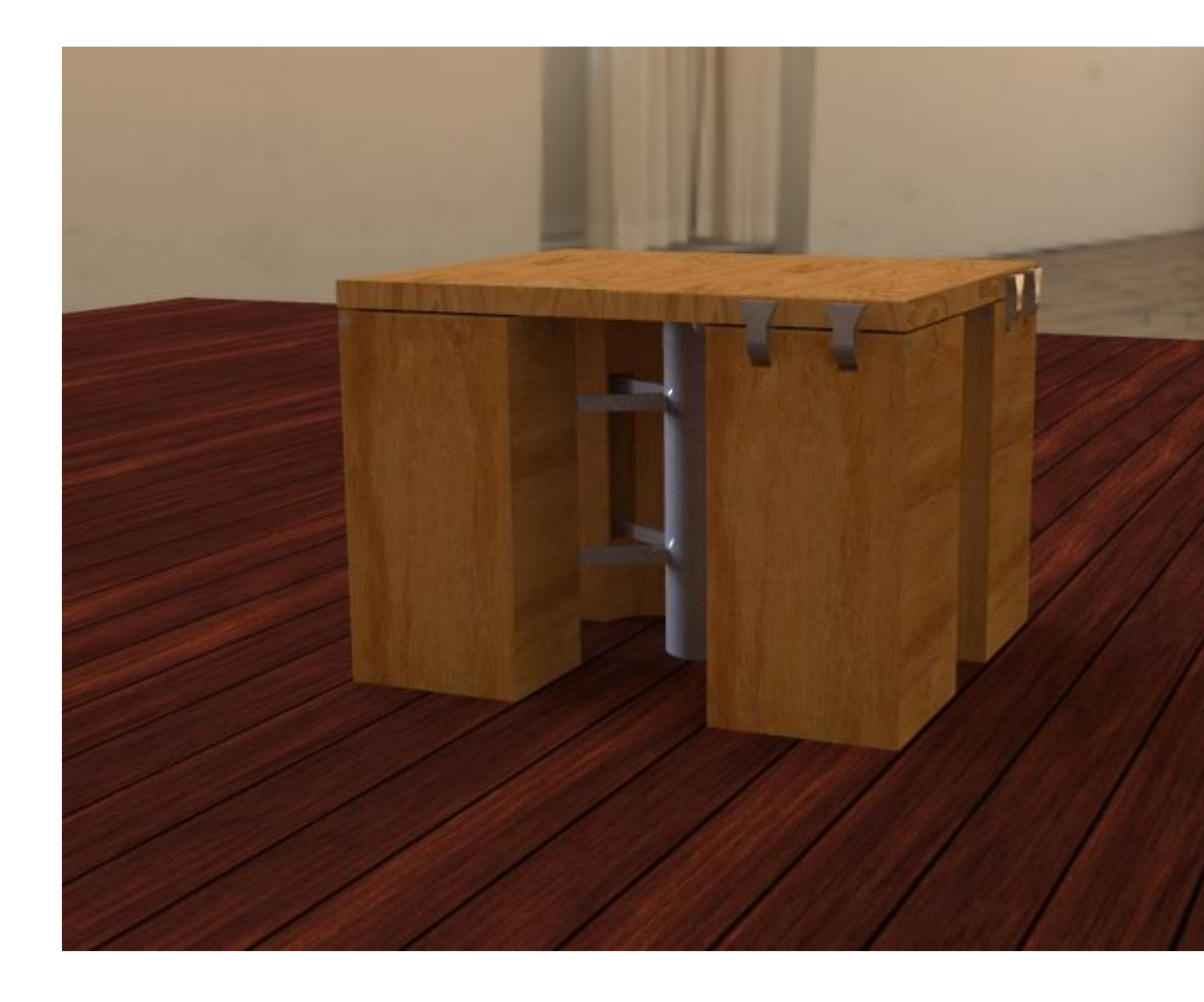

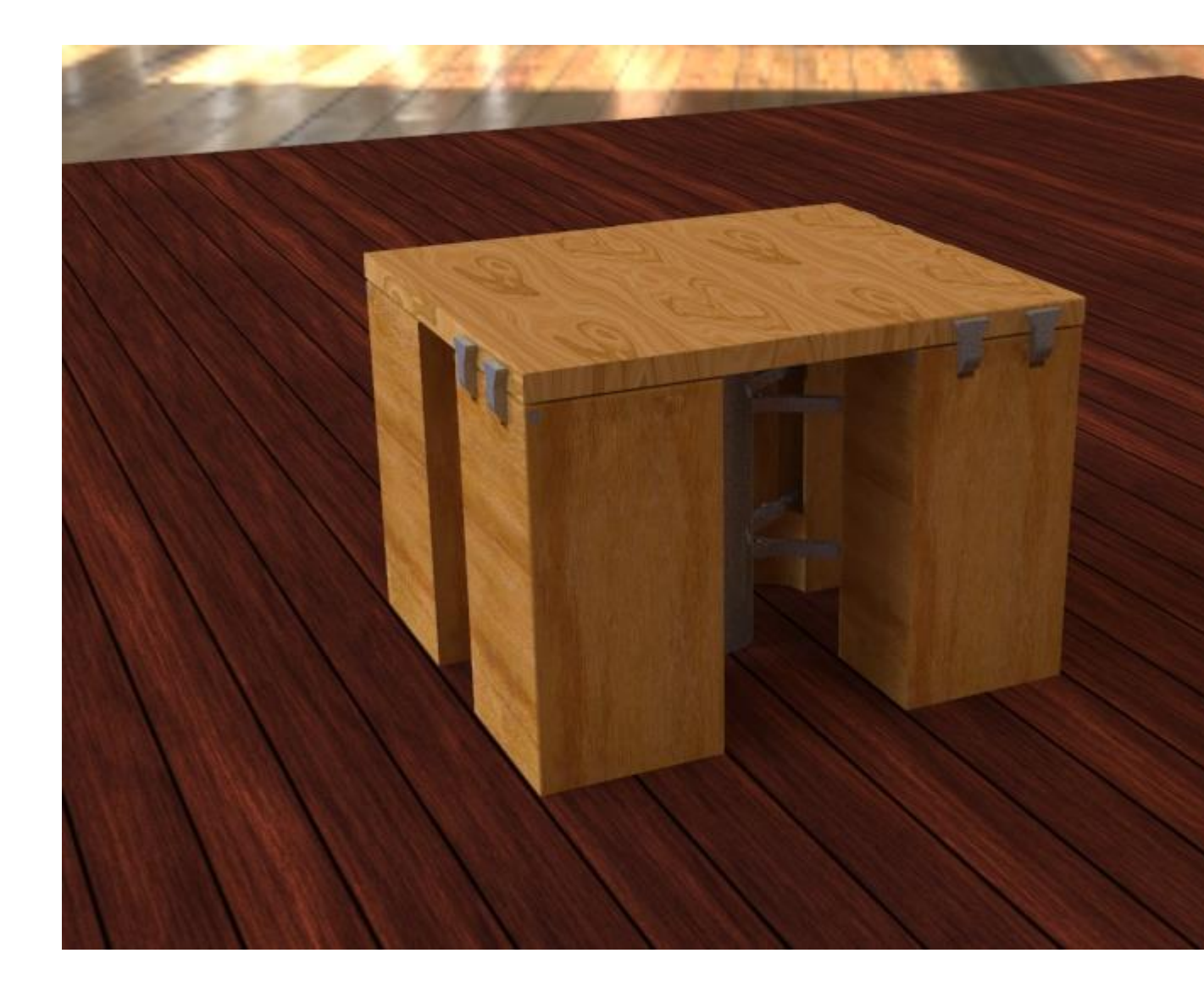

支架動畫

# 進度

3月4日

討論基礎外型及功能

3/5 第一次大改版

3月10日雛形

3月15號大討論